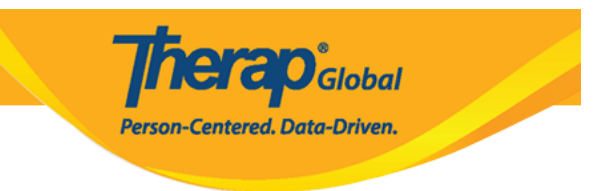

## **Create Contact List**

From guardian, parent, relatives to advocate and employers can be added to an individual's contact list.

1. From Dashboard click on the Admin tab

| To Do                   | Ca                          | ire                                                                            |  |  |
|-------------------------|-----------------------------|--------------------------------------------------------------------------------|--|--|
| Individual              | T-Log                       | New   Search   Archive                                                         |  |  |
| Health                  | Case Note                   | New   Search   Archive  <br>Bulk PDF                                           |  |  |
| Agency                  | General Event Reports (GER) | New   Search                                                                   |  |  |
| Billing                 | GER Resolution              | New   Unaddressed GERs  <br>Open Resolutions  <br>Open Investigations   Search |  |  |
|                         | Witness                     | Search                                                                         |  |  |
| Agency<br>Reports       | Event Summaries             | View                                                                           |  |  |
| Individual<br>Home Page | ISP Data                    | New   Search   Report  <br>Search Report   Dashboard                           |  |  |
| Settings                | Staff Action Plan           | New   Search   Review   Archive                                                |  |  |
| Jottings                | ISP Program                 | New   Search  <br>Acknowledgement Report                                       |  |  |

2. Click on the **New** link beside **Contact.** 

| c                       | are                                                                             |
|-------------------------|---------------------------------------------------------------------------------|
| Individual Demographics | List   Search   Custom Fields                                                   |
| Individual Intake       | New   Pending Admission Notes<br>  Import from Excel  <br>Search Imported Excel |
| Enrollment              | By Program   By Individual  <br>Import from Excel  <br>Search Imported Excel    |
| Contact                 | New List   Import from Excel<br>Search Imported Excel                           |

Person-Centered. Data-Driven.

3. Select an individual from the **Individual Search** page.

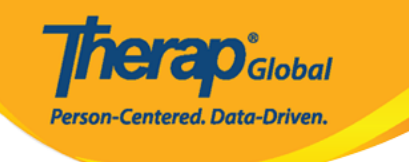

## Individual Search

The first 200 records are shown here. Please use the search page to find a specific set of records.

| Form ID 🔹                     | Individual              | Social<br>Security<br>Number | Medicaid<br>Number | Medicare<br>Number | Status<br>All -      | Birth Date | Case<br>Status | Entered By                                           | Admitted<br>By ¢                                     | Last<br>Updated<br>By ¢                              | Admission<br>Date ‡ | Individual ID<br>Number 🗢 | Time Zone   |
|-------------------------------|-------------------------|------------------------------|--------------------|--------------------|----------------------|------------|----------------|------------------------------------------------------|------------------------------------------------------|------------------------------------------------------|---------------------|---------------------------|-------------|
| DF-DEMOTPHL-<br>(6N4NJAZSMULC | Aacharya,<br>Manab      |                              |                    |                    | Admitted             |            |                | Bajagain,<br>Mahesh /<br>Train the<br>Trainer        | Bajagain,<br>Mahesh /<br>Train the<br>Trainer        | Akter,<br>Amina /<br>Academic<br>Coordinator         | 07/01/2020          |                           | Asia/Manila |
| DF-DEMOTPHL-<br>DG4NEHZT833Q  | Abdur,<br>Rahman        |                              |                    |                    | Admitted             | 04/02/1997 |                | Afreen,<br>Sonia /<br>Assistant<br>Teacher           | Afreen,<br>Sonia /<br>Assistant<br>Teacher           | Afreen,<br>Sonia /<br>Assistant<br>Teacher           | 11/30/2022          |                           | Asia/Manila |
| DF-DEMOTPHL-<br>9M4JSPWUMULF  | Abraham,<br>Isaac       |                              |                    |                    | Admitted             | 02/01/2011 | Active         | Hossain,<br>Anwar /<br>Supervisor                    | Hossain,<br>Anwar /<br>Supervisor                    | Rahman,<br>Imran /<br>Academic<br>Coordinator-<br>IE | 01/02/2020          |                           | Asia/Manila |
| DF-DEMOTPHL-<br>M4V4NDKWR8335 | Abraham,<br>Kevin       |                              |                    |                    | Discharged           |            |                | Akter,<br>Amina /<br>Academic<br>Coordinator         |                                                      | Rahman,<br>Imran /<br>Academic<br>Coordinator-<br>IE |                     |                           | Asia/Manila |
| DF-DEMOTPHL-<br>(9V4NHPZDMUL3 | Abraham,<br>Paul        |                              |                    |                    | Admitted             | 05/17/2010 |                | Rahman,<br>Imran /<br>Academic<br>Coordinator-<br>IE | Rahman,<br>Imran /<br>Academic<br>Coordinator-<br>IE | Akter,<br>Amina /<br>Academic<br>Coordinator         | 01/03/2020          |                           | Asia/Manila |
| DF-DEMOTPHL-<br>.B84NDYW2833S | Activities,<br>Academic |                              |                    |                    | Pending<br>Admission |            |                | Rahman,<br>Imran /<br>Academic<br>Coordinator-<br>IE |                                                      | Rahman,<br>Imran /<br>Academic<br>Coordinator-<br>IE |                     |                           | Asia/Manila |
| DF-DEMOTPHL-<br>H7R4NGBY2MULH | Afreen,<br>suha         |                              |                    |                    | Admitted             |            |                | Hossain,<br>Anita /<br>Academic<br>Supervisor        | Rahman,<br>Imran /<br>Academic<br>Coordinator-<br>IE | Rahman,<br>Imran /<br>Academic<br>Coordinator-<br>IE | 06/01/2022          |                           | Asia/Manila |
| DF-DEMOTPHL-<br>.484MTAYEMULT | Ahmed,<br>Alicia        |                              |                    |                    | Admitted             | 05/05/1981 |                | Akter,<br>Amina /<br>Academic<br>Coordinator         | lbrahim,<br>Amit /<br>Supervisor                     | Ibrahim,<br>Amit /<br>Supenvisor                     | 12/22/2022          |                           | Asia/Manila |
| DF-DEMOTPHL-<br>M9J4N76ZY842Y | Ahmed,<br>Anindita      |                              |                    |                    | Pending<br>Admission |            |                | Akter,<br>Amina /<br>Academic<br>Coordinator         |                                                      |                                                      |                     |                           | Asia/Manila |
| DF-DEMOTPHL-<br>I5B4NLV2TMULT | Ahmed,<br>Ashik         |                              |                    |                    | Admitted             | 03/01/2010 |                | Hossain,<br>Anwar /<br>Supenisor                     | Hossain,<br>Anwar /<br>Supervisor                    | Ibrahim,<br>Amit /<br>Supervisor                     | 03/01/2017          |                           | Asia/Manila |
| DF-DEMOTPHL-<br>H7Q4NG72RMUL  | Ahmed,<br>Imran         |                              |                    |                    | Admitted             | 05/01/2010 |                | lbrahim,<br>Amit /<br>Supervisor                     | Ibrahim,<br>Amit /<br>Supervisor                     | lqbal,<br>Prattay /<br>Therap<br>Admin               | 01/01/2019          |                           | Asia/Manila |
| DF-DEMOTPHL-<br>.7R4NMZZMMULS | Ahmed,<br>Karim         |                              |                    |                    | Discharged           |            |                | lbrahim,<br>Amit /<br>Supervisor                     |                                                      | Rahman,<br>Imran /<br>Academic<br>Coordinator-<br>IE |                     |                           | Asia/Manila |
| DF-DEMOTPHL-<br>NC4NHLZSMULG  | Ahmed,<br>Md Farhan     |                              |                    |                    | Admitted             | 02/01/2010 |                | Ibrahim,<br>Amit /<br>Supenvisor                     | Hossain,<br>Mariam /<br>Special<br>Educator          | Hossain,<br>Mariam /<br>Special<br>Educator          | 10/16/2022          |                           | Asia/Manila |

2 Excel Exports

Cancel

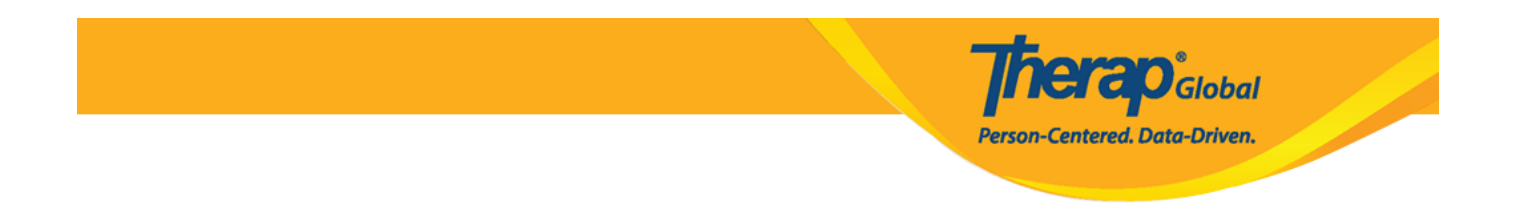

Users may also click on the **Contact List** link at the bottom of an individual's **Individual Demographic Form** (IDF).

| Address List    | Advance Directives         | Album                | Allergy Profile           |
|-----------------|----------------------------|----------------------|---------------------------|
| Assessment List | Attached Files             | Case Status          | Contact List              |
| Custom Fields   | Default Individual Program | Diagnosis List       | Guardian List             |
| Health Profile  | Individual Details         | Individual Home Page | Individual Status History |
| Insurance       | Pending Admission Notes    | Program Enrollments  | Shared Contact List       |
| Team Members    |                            |                      |                           |

4. Individual Contact page will appear. Enter the First Name, Last Name, and Relationship To Individual fields. Users may also enter Comments and the Address section of the page.

Fields mark with **Red Asterisk (\*)** are required and must be filled in.

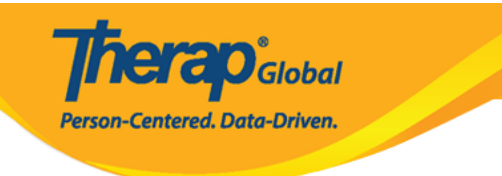

## Individual Contact New 0

| * First Name                                       | Marium                 |                                    |                       | Chowdhury    |  |
|----------------------------------------------------|------------------------|------------------------------------|-----------------------|--------------|--|
| Middle Name                                        | Anits                  |                                    | Agency                |              |  |
|                                                    | Anita                  |                                    |                       |              |  |
| <ul> <li>Relationship To<br/>Individual</li> </ul> | Parent                 | •                                  |                       |              |  |
| nergency Contact                                   | ⊙ Yes () No            |                                    | Mailing Contact       | • Yes O No   |  |
| Comments                                           | Mrs. Marium is Niloy's | s mother who is also listed as his | emergency contact.    |              |  |
|                                                    |                        |                                    |                       |              |  |
|                                                    |                        |                                    |                       |              |  |
|                                                    | About 2926 characters  | left                               |                       | - Ai         |  |
| dian                                               |                        |                                    |                       |              |  |
| Is Guardian                                        | 0                      |                                    |                       |              |  |
|                                                    |                        |                                    |                       |              |  |
| ess                                                |                        |                                    |                       |              |  |
| ntion or in care of                                |                        |                                    | Same as Residence A   | ddress       |  |
| Address                                            | Hoursell 72/4 David 4  | 96. Dashundhara DiA                |                       |              |  |
|                                                    | Street 1               | eoo, bashundhara koa               | Street 2              |              |  |
|                                                    | ingenere<br>Transport  | 1                                  |                       |              |  |
|                                                    | City                   | State                              | 1510<br>Zip Code      | Country      |  |
| Brimany Bhone                                      |                        |                                    | Sama az Brimani Basi  | danat Share  |  |
| Frimary Frione                                     | 01122334455            | Extension                          | Same as Primary Resi  | Jence Phone  |  |
| Secondary Phone                                    | 01122334455            | Extension                          | Same as Primary Resid | dence Phone  |  |
| Additional Phone                                   |                        | Extension                          | Fax Number            |              |  |
| E-mail                                             |                        |                                    | Web Address           |              |  |
|                                                    |                        |                                    |                       |              |  |
| ng Address                                         |                        |                                    |                       |              |  |
| ntion or in care of                                |                        |                                    | Same as Address       |              |  |
| Address                                            |                        |                                    |                       |              |  |
|                                                    | Street 1               | r oo, dashurionara N/A             | Street 2              |              |  |
|                                                    |                        |                                    |                       |              |  |
|                                                    | City                   | State Y                            | 7in Code              | Bangladesh • |  |
| Driman: Disas                                      |                        |                                    |                       |              |  |
| Primary Phone                                      | 01122334455            | Extension                          |                       |              |  |
| Secondary Phone                                    | 01122334455            | Extension                          |                       |              |  |
|                                                    |                        | C Protection                       | Fax Number            |              |  |
| Additional Phone                                   |                        | EXTENSION                          |                       |              |  |

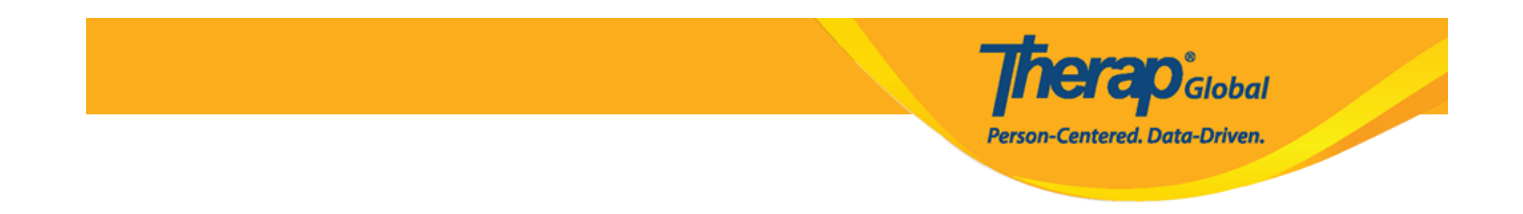

5. Click on the  ${\bf Save}$  button at the bottom of the page.

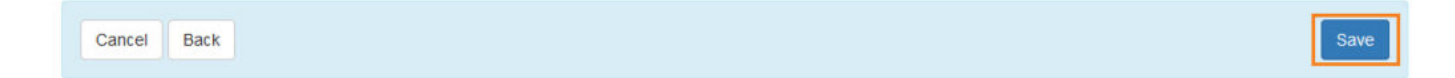

6. A success message will show up at the top of the screen.

Contact 'Marium Chowdhury' has been successfully saved for individual 'Niloy Chowdhury'